## CARA MEMBUAT "MAP NETWORK DRIVE"

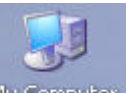

- Klik kanan My Computer
  Akan muncul tampilan sbb :

| Open                 |      |
|----------------------|------|
| Explore              |      |
| Search               |      |
| Manage               |      |
| Scan for viruses     |      |
| Map Network Drive    | 1    |
| Disconnect Network D | rive |
| Create Shortcut      | 2    |
| Delete               |      |
| Rename               |      |
| Properties           |      |
|                      |      |

3. Klik Map Network Drive , kemudian akan tampil menu sbb:

| Map Network Drive                                                        |                                                                                                    |                      |
|--------------------------------------------------------------------------|----------------------------------------------------------------------------------------------------|----------------------|
| Window:<br>and assi<br>access t<br>Specify that you<br>Drive:<br>Folder: | s can help you connect to a shared network folder<br>gn a drive letter to the connection so that you can<br>he folder using My Computer.<br>the drive letter for the connection and the folder<br>want to connect to:<br>Y:<br>Free Browse<br>Example: \\server\share<br>Reconnect at logon<br>Connect using a <u>different user name</u> .<br>Sign up for online storage or connect to a<br>network server. | Masukkan alamat IP , |
|                                                                          | < Back Finish Cancel                                                                                                    |                      |

4. Lengkapi seperti contoh dibawah ini

| Map Network Drive                                                         |                                                            |                                                                                                    |                                          | ×                                               |                                       |
|---------------------------------------------------------------------------|------------------------------------------------------------|----------------------------------------------------------------------------------------------------|------------------------------------------|-------------------------------------------------|---------------------------------------|
|                                                                           | Windows<br>and assig<br>access th<br>Specify t<br>that you | can help you connect to a<br>gn a drive letter to the conr<br>he folder using My Compute<br>he drive letter for the conn<br>want to connect to: | shared n<br>ection so<br>r.<br>ection an | etwork folder<br>• that you can<br>d the folder |                                       |
|                                                                           | Drive:                                                     | Y:                                                                                                    | ~                                        |                                                 |                                       |
|                                                                           | Folder:                                                    | \\10.10.105.7\cts                                                                                                    | · (                                      | Browse                                          |                                       |
|                                                                           | 1                                                          | Example: \\server\share                                                                                                    |                                          |                                                 |                                       |
|                                                                           | C                                                          | Connect using a <u>different.</u><br>Sign up for online storage<br>network server.                                                              | user nam<br>or conne                     | <u>e</u>                                        | Klik disini untuk<br>memasukkan login |
|                                                                           |                                                            | < Back Finish                                                                                                    |                                          | Cancel                                          |                                       |
| Isi menu login :                                                          |                                                            |                                                                                                    |                                          |                                                 | -                                     |
| Connect As                                                                |                                                            |                                                                                                    |                                          |                                                 |                                       |
| By default, you will cor<br>NENY\nsutriana. To co<br>name and password be | nnect to the<br>nnect as ar<br>elow,                       | e network folder as<br>nother user, enter their (                                                                                               | Jser                                     |                                                 |                                       |
| User name:                                                                | <b>S</b>                                                   |                                                                                                    | Bro                                      | owse                                            | Masukkan user                         |
| Password:                                                                 |                                                            |                                                                                                    |                                          |                                                 | uan password                          |
|                                                                           |                                                            | ОК                                                                                                    |                                          | ancel                                           |                                       |

6. Klik Ok dan proses Mapping selesai .

5.